#### UNIONE MONTANA ALTA VAL NURE PUBBLICA ISTRUZIONE

Servizio Mensa Scolastica

# MODALITA'DI PAGAMENTO

Informiamo che a partire dal nuovo Anno Scolastico 24-25, sarà possibile procedere al pagamento del servizio di REFEZIONE attraverso la modalità del CARRELLO PAGAMENTI: questo permetterà, quindi, di poter effettuare un'unica transazione per ricaricare il borsellino di più utenti, andando così a minimizzare i costi della transazione, che verranno accorpati in un'unica movimentazione.

Qui di seguito verranno illustrate le modalità di pagamento messe a disposizione dell'utenza per poter pagare il servizio REFEZIONE.

## PAGAMENTO TRAMITE PIATTAFORMA PagoPA con CARRELLO PAGAMENTI

Sarà possibile effettuare ricariche tramite la Piattaforma PagoPA accedendo all'area web dedicata sul Portale Genitori entrando nella sezione **Pagamenti -> Effettua una ricarica** e indicando l'importo che si desidera ricaricare.

E' possibile selezionare l'importo di Ricarica Personalizzata per ogni alunno (il servizio sarà già impostato su REFEZIONE)

| Ricarica Pre-Pagato                                                                      |                                            | Carrello   |
|------------------------------------------------------------------------------------------|--------------------------------------------|------------|
| Selezionare il servizio e inserire l'importo su og<br>ricarica sul servizio selezionato. | gni utente per cui si vuole effettuare una |            |
| Servizio:<br>REFEZIONE                                                                   |                                            |            |
| proval proval (80153)                                                                    | Digita importo                             | Totale: €0 |
| prova prova (80154)                                                                      | Digita importo                             |            |
| =                                                                                        |                                            | ROCEDI     |

Una volta inseriti gli importi per ogni singolo utente, il sistema mostretà nella parte destra denominata "Carello" l'importo totale da dover pagare

| Selezionare il servizio e inserire l'importo su<br>ricarica sul servizio selezionato. | ogni utente per cui si vuole effettuare una |                                      |
|---------------------------------------------------------------------------------------|---------------------------------------------|--------------------------------------|
| Servizio:                                                                             |                                             |                                      |
| REFEZIONE                                                                             | *                                           | DY - Chine Man - Har                 |
|                                                                                       |                                             | eroval proval 56                     |
| proval proval (80153)                                                                 | 5                                           |                                      |
| prova prova (80154)                                                                   | 21                                          | <ul> <li>prova prova Zie.</li> </ul> |
|                                                                                       |                                             | Totale: <mark>€26</mark>             |

4/11/2024 14:59:00

Responsabile unico del procedimento: YYYYY Responsabile dell'istruttoria YYYYY Via YYYYY, nr. YYYYY – cap YYYYY Comune YYYYY – Fax YYYYY www.comune. YYYYY.it - e-mail: YYYYY 1/2

## UNIONE MONTANA ALTA VAL NURE

## PUBBLICA ISTRUZIONE

Servizio Mensa Scolastica

Una volta inseriti gli importi, premere su Prodeci: sarà necessario indicare se procedere al Pagamento on-line (es carta di credito, home banking, Satispay, PayPal ecc) o se generare un Avviso di Pagamento, da poter pagare successivamente attraverso i canali abilitati sul territorio (come Banche, sportelli ATM, punti vendita SISAL, Lottomatica e Banca 5 e Uffici Postali) o online.

Sul sito ufficiale di PagoPA trovi l'elenco aggiornato di tutti i Prestatori di Servizi più vicini a te.

|                                               | DATA                                                                                                    | UTENTE                                                                      | SERVIZIO                                                                      | IMPORTO                                    |
|-----------------------------------------------|----------------------------------------------------------------------------------------------------|-----------------------------------------------------------------------------|-------------------------------------------------------------------------------|--------------------------------------------|
| 0                                             | 10/08/2022                                                                                               | prova1 prova1 (80153)                                                       | REFEZIONE                                                                     | €1                                         |
| 0                                             | 10/08/2022                                                                                               | prova prova (80154)                                                         | REFEZIONE                                                                     | €1                                         |
| 🙀 CHECKOUT                                    | PAGAMENTO                                                                                                |                                                                             |                                                                               |                                            |
| Attenzior<br>il sito.                         | net Per eventuali problemi nel p                                                                         | rocesso di ricarica, verificare nelle<br>termine della procedura prima di c | impostazioni del proprio browser la<br>chiudere la "finestra del browser", pr | i presenza di eventuali blocchi Pop-up per |
| ✓ Procedi! I<br>Mail attuale<br>Per modificar | Vail corretta. Puoi procedere al<br>et andrea.paschi@appnet-it.com<br>re la mail <mark>Clicca qui</mark> | pagamento.<br>1                                                             |                                                                               |                                            |
| SCELTA PA                                     | GAMENTO                                                                                                  |                                                                             | 🐂 TOTALE                                                                      |                                            |
|                                               | pagoPA                                                                                                   |                                                                             | Importo:                                                                      | €2                                         |
| O Pagan                                       | <ul> <li>Pagamento OnLine</li> <li>Ger</li> </ul>                                                        | a avviso pagamento                                                          | ×                                                                             | PROSEGUI O                                 |

Per poter prosequire con la ricarica, il sistema verifica inoltre che siano presenti i seguenti dati nel portale:

- Indirizzo e-mail
- Codice Fiscale dell'utente
- Codice Fiscale del Genitore associato all'utente

Qualora uno o più dati fossero mancanti, il portale permette di inserirli premendo il tasto Clicca qui in corrispondenza dell'avviso di "Attenzione".

Una volta inseriti i dati mancanti, è necessario ripetere la procedura di ricarica accedendo alla sezione Pagamenti -> Effettua una ricarica.

### Scelta Pagamento Online

Se viene scelta la modalità di Pagamento Online, il Portale Genitori si collegherà alla Piattaforma PagoPA alla quale dovrete accedere secondo le modalità indicate; è necessario non chiudere il vostro Browser fino a quando non avrete terminato le operazioni di ricarica e non sarete rimandati al sito del Portale Genitori. Solo quando si ritornerà sulla pagina del Portale Genitori si potrà ritenere conclusa l'operazione.

#### Scelta Generazione Avviso di pagamento (IUV)

Se viene scelta la modalità "Generazione Avviso di pagamento", il sistema riporta il riepilogo dei dati della ricarica. Premere il tasto "Genera Avviso di pagamento" per proseguire. Una volta generato l'avviso di pagamento (IUV), è possibile decidere di pagarlo online, stamparlo o eventualmente eliminarlo (solo se permesso da provider prescelto dall'Ente) tramite i tasti indicati sul portale.

Si informa inoltre l'utenza, che è possibile pagare tramite l'applicazione ComunicApp su smartphone e tablet: basterà accedere alla sezione "Saldo" o parimenti alla sezione "Pagamenti", premere sul tasto Ricarica Ora, ed effettuare le operazioni come sul Portale Genitori.

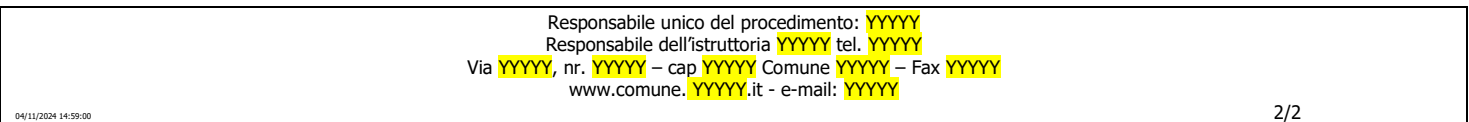